バッチファイルを右クリックして「管理者として実行」を選択します。

| ·                |                                                |   |
|------------------|------------------------------------------------|---|
| OfficeRollback.b | 開く(O)                                          |   |
|                  | 編集(E)                                          |   |
|                  | 印刷(P)                                          |   |
|                  | 😯 管理者として実行(A)                                  |   |
|                  | SAKURA ('開ヽ(E)                                 |   |
|                  | 合 OneDrive に移動(M)                              |   |
|                  | <ul> <li>ESET Endpoint Security で検査</li> </ul> |   |
|                  | 詳細設定オプション                                      | > |

処理が終了するまでこのまま待ちます。

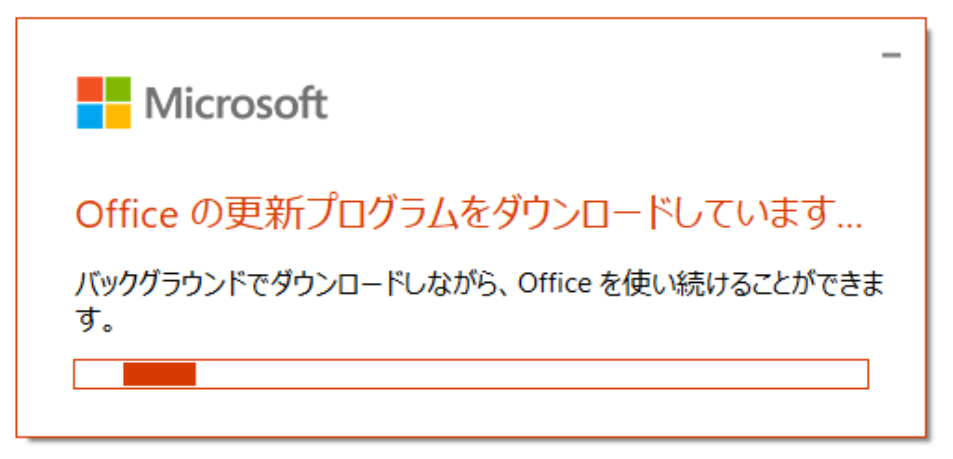

完了のメッセージが表示されたらダウングレード処理終了です。

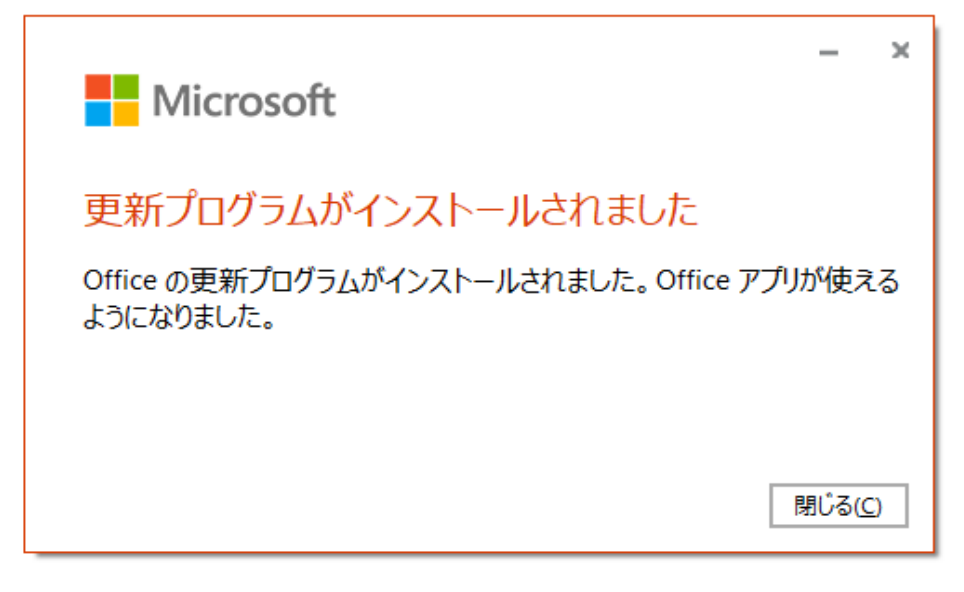

## スタートメニューから「Access」を起動します。

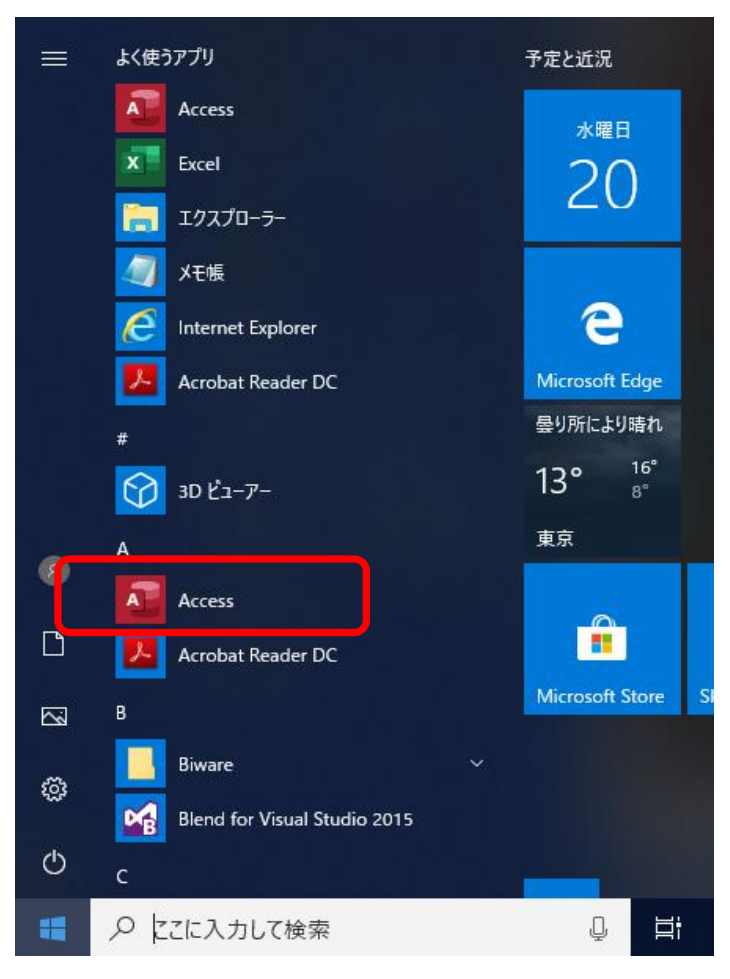

起動したAccessのメニューの「他のファイルを開く」をクリックします。

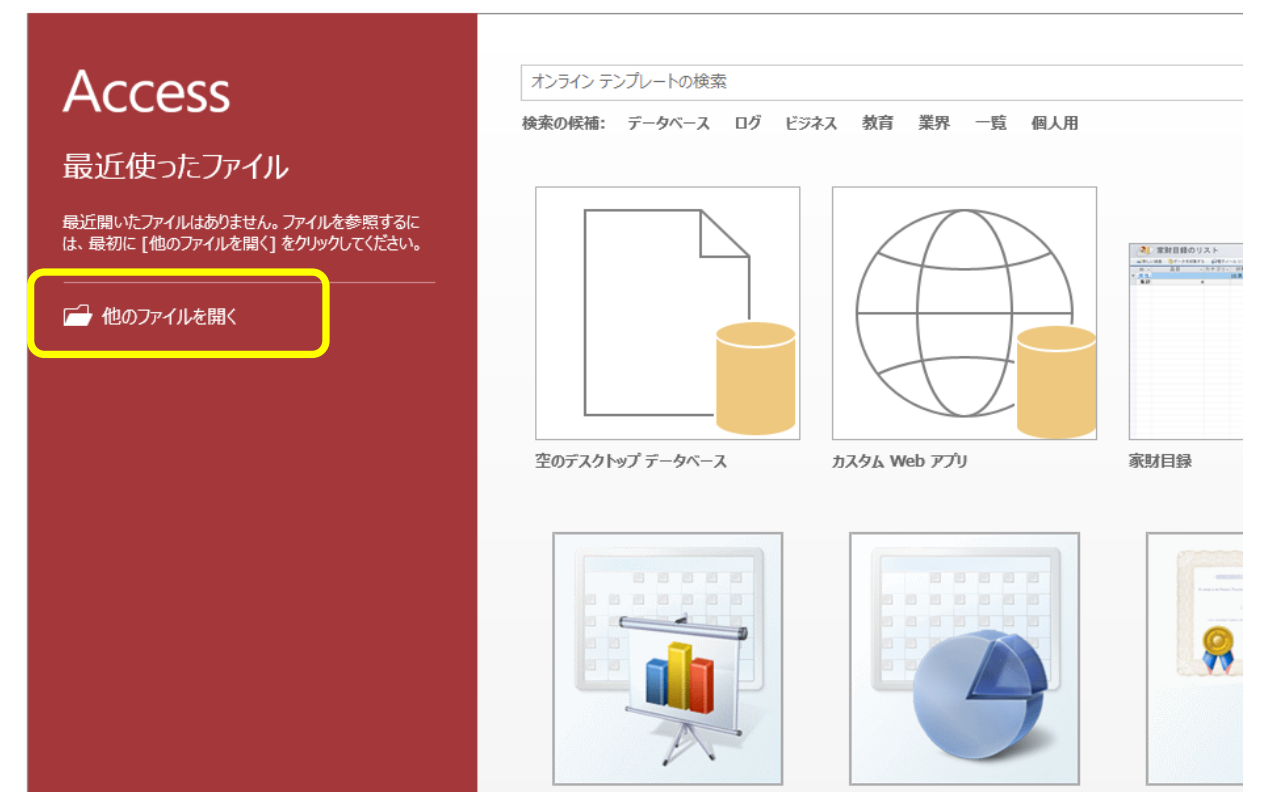

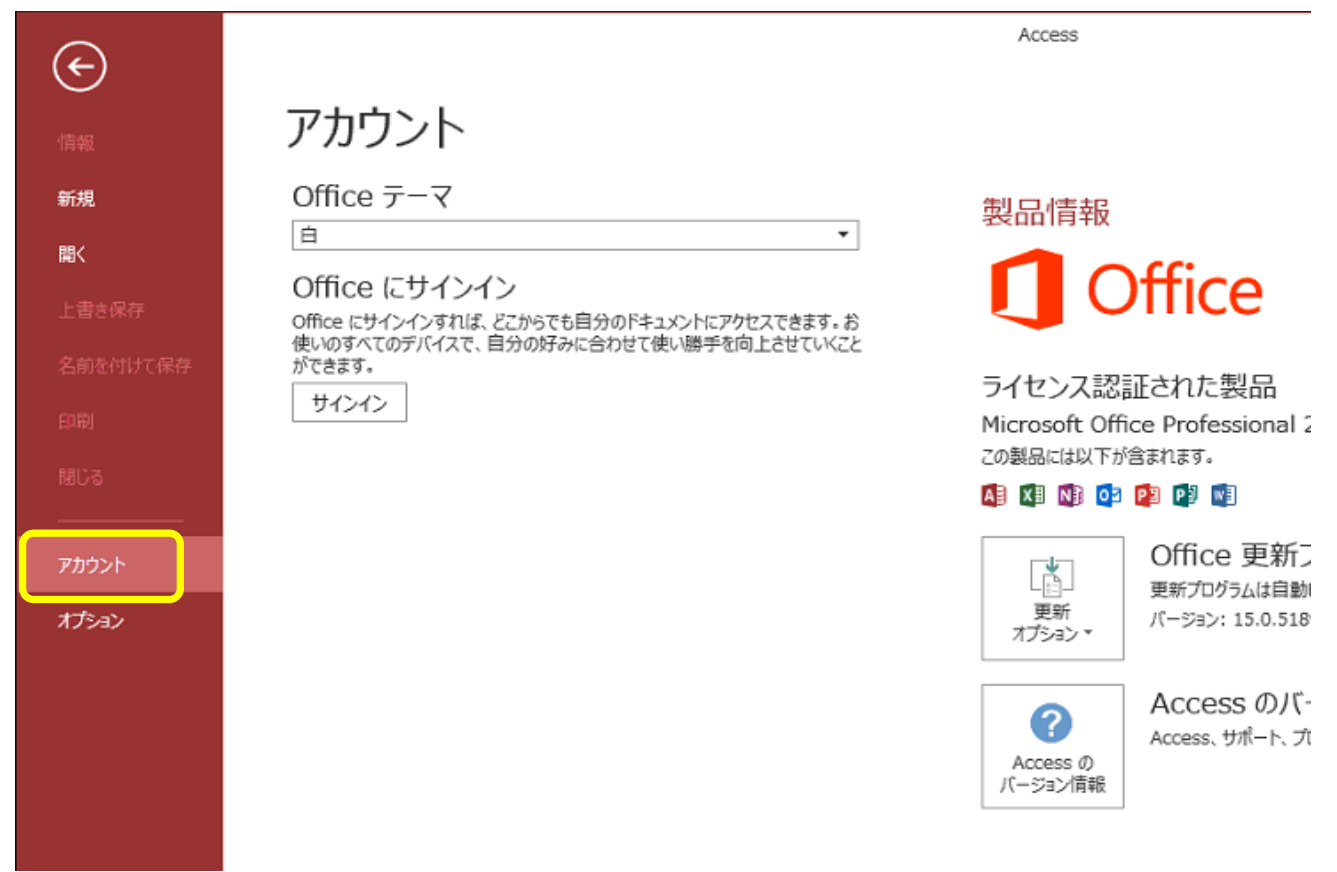

Office更新プログラムの「更新オプション」をクリックし、「更新を無効にする」を選択します。

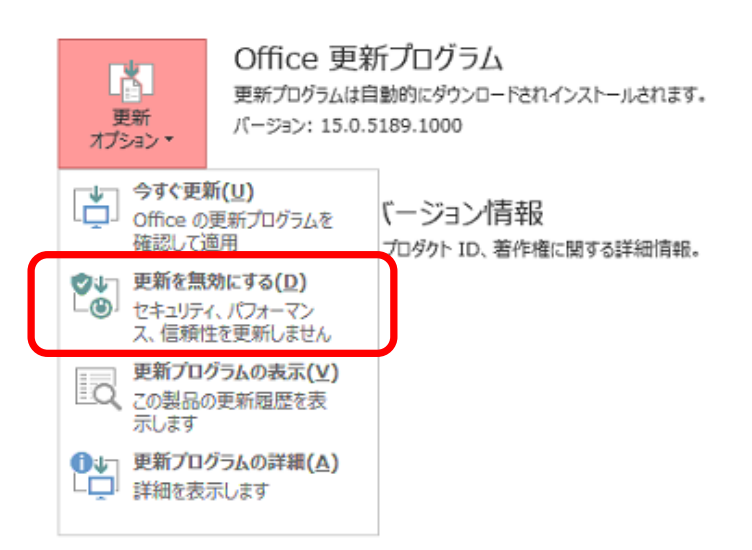

「はい」を選択します。

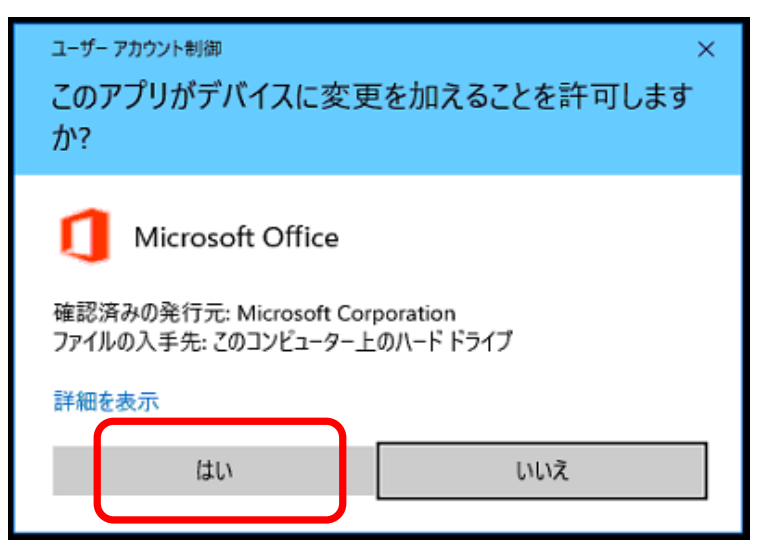

「この製品は更新されません」と表示されたら処理完了です。

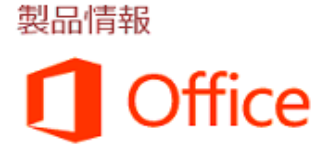

ライセンス認証された製品 Microsoft Office Professional 2013 この製品には以下が含まれます。

🐴 🗱 📢 💽 😰 関 📢

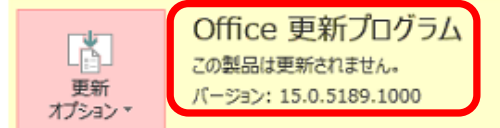

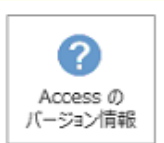

Accessのバージョン情報 Access、サポート、プロダクト ID、著作権に関する詳細情報。